## スカラネットパーソナル上での在学猶予提出方法

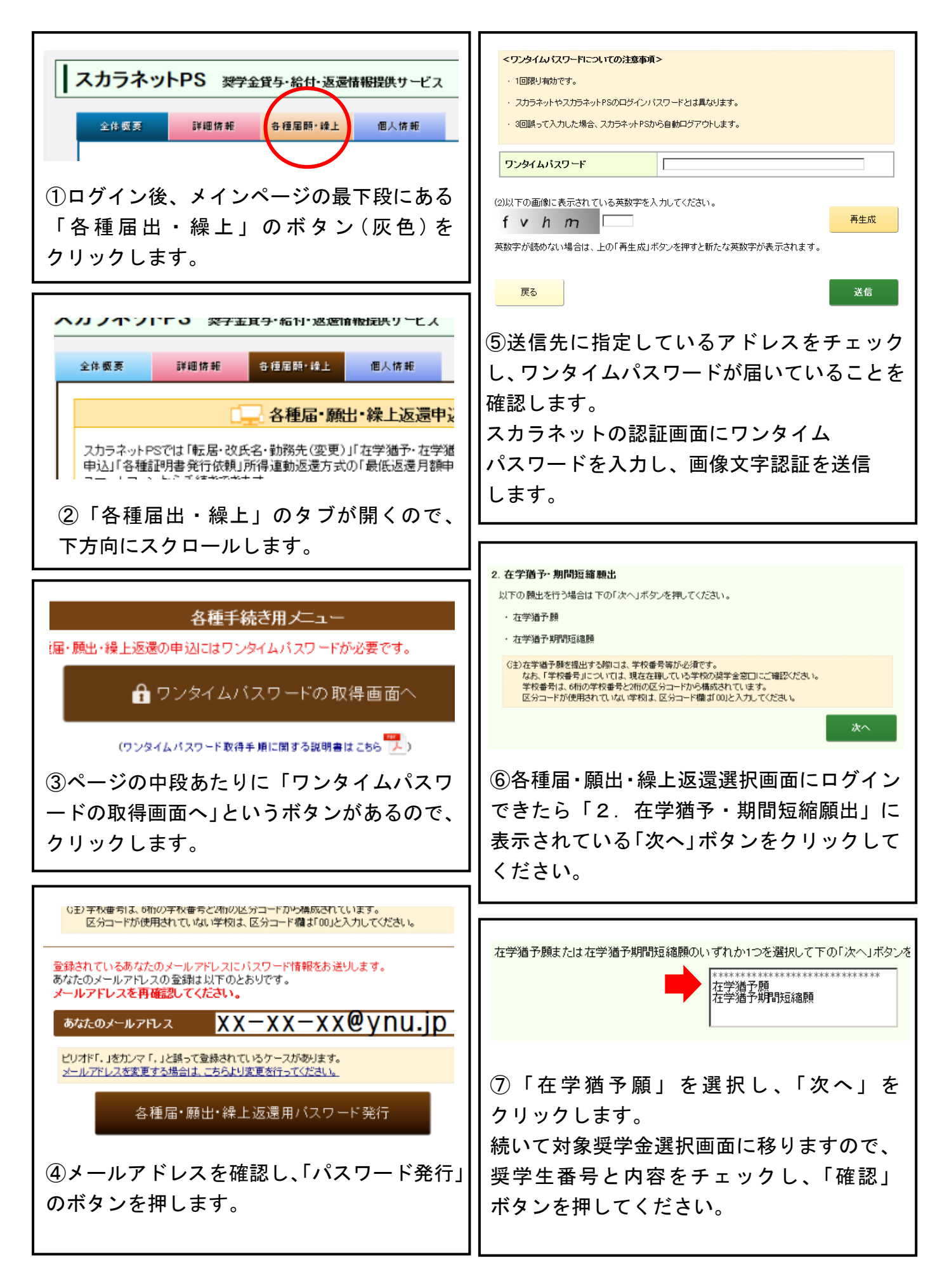

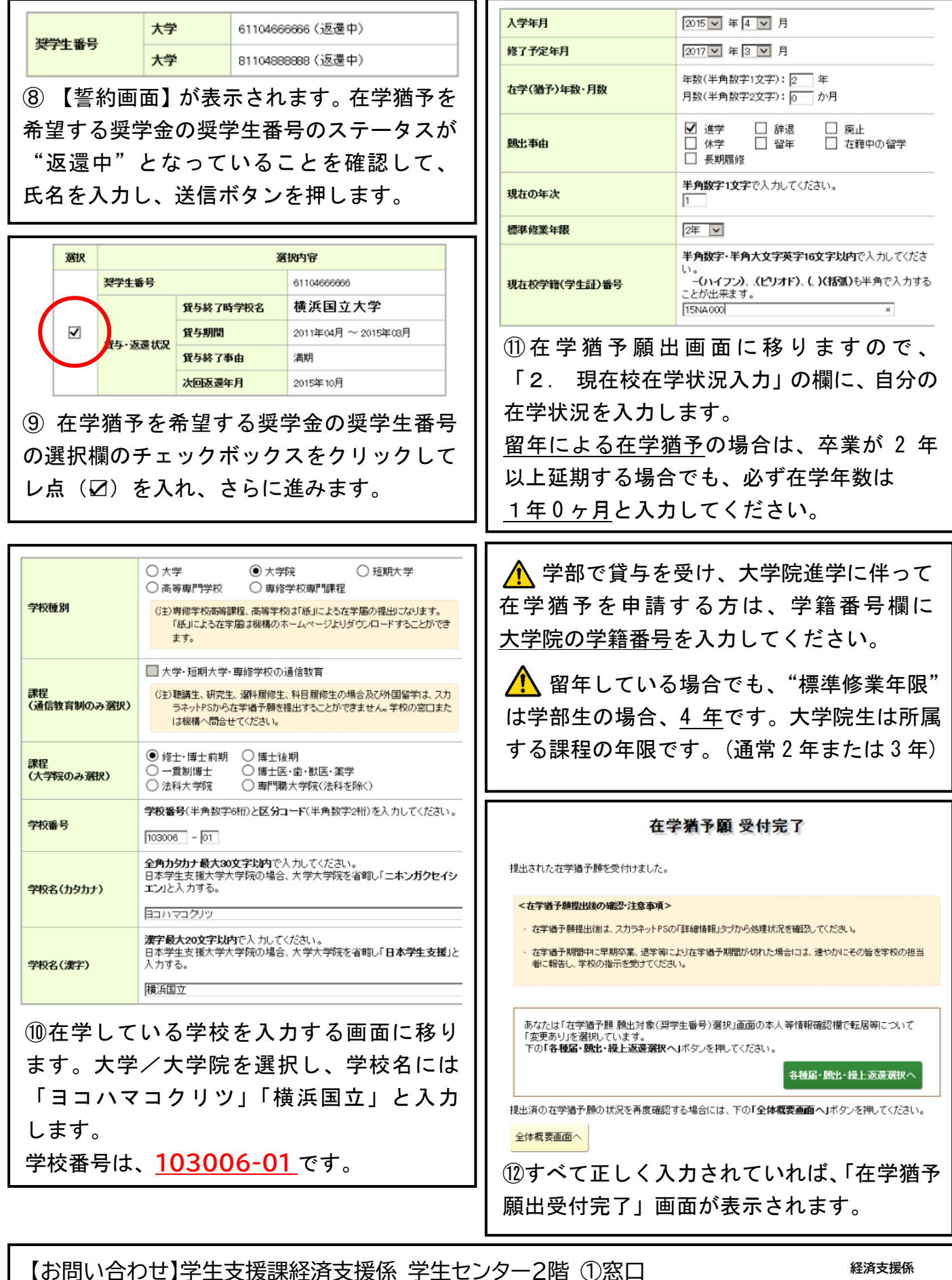

【お問い合わせ】学生支援課経済支援係 学生センター2階 ①窓口 (土日祝日を除く8:30~12:45/13:45~17:00) Email:gakusei.keizai@ynu.ac.jp Tel:045-339-3112 ウェブサイト:横浜国立大学トップページ>教育・学生生活>学生生活>学生支援課

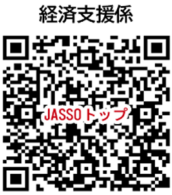